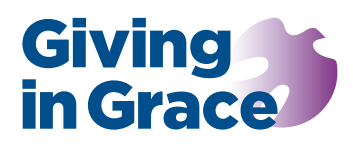

# About Giving in Grace Navigating the website the Programme strand

The Giving in Grace website is home to a comprehensive range of resources and there is much to explore. However, navigation across the site is simple, with uncluttered and accessible page layouts.

## The core resource

Giving in Grace is a focused, comprehensive stewardship programme for the local church. **Please note that the two additional home page sections, Stewardship Tasks and Annual Review are being phased out and the resources reallocated.** A full redesign of the Giving in Grace website is planned towards the close of 2023 or early 2024. At all times, you can access the website home page by

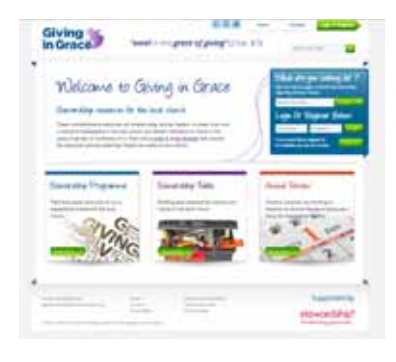

clicking the Giving in Grace logo in the top left-hand corner.

#### Stewardship Programme

This paper gives specific guidance on navigating the Stewardship Programme resource. At all times, you can access the Programme home page by clicking on the first chevron of the task sequence bar at the top left of every page, just under the Giving in Grace logo.

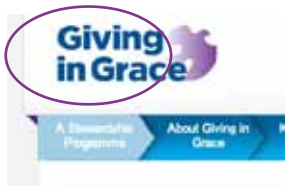

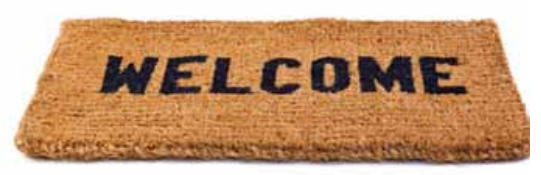

#### Programme Resource pages

The Stewardship Programme Resource pages are split into seven sections.

These sections are readily identified by the chevrons that run along the top of each web

page. Clicking on a chevron takes you to a section page that summarises the content of the section and contains links to all the resources and guidance necessary for that section.

Following these chevrons in sequence will guide you through the planning and delivery of an effective Giving in Grace Stewardship Programme.

## Section Guides

Each section page has a Section Guide; a series of tabs that list the sub-tasks for the section or the options that you need to consider.

- Hovering the cursor over a tab on the Section Guide provides a brief overview of the sub-task or option.
- To explore the sub-task or option further, or to access the relevant resources, click the tab or the green 'Go to This Stage' button.

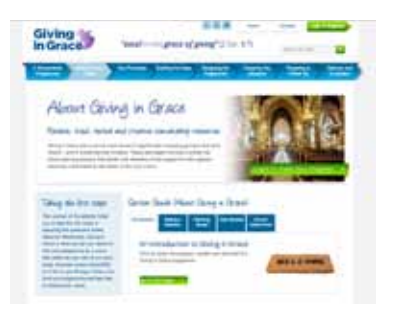

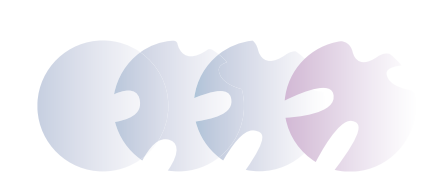

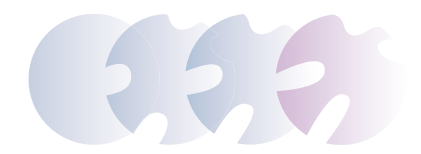

## Navigating the website the Programme strand

### Sub-section pages

Sub-section pages contain task information and resource downloads. The menu bar items on the

left-hand side of the page will expand on selection to show further sub-section tasks.

 Selecting the menu bar header will take you back to the Section Guide page.

| Giving in Grace | Teres a surger of going (22 or 2.1)                                                                                                    |          |
|-----------------|----------------------------------------------------------------------------------------------------|----------|
| terrer and      |                                                                                                    | Tabl     |
| Shine bide      | Introduction International                                                                                                    |          |
|                 | An of the action and the second action of the second action of the secon | the last |
|                 | Hang the second second  |          |
|                 |                                                                                                    | -        |

### Task pages

Each Task page provides more information about the specific task, and the resources downloads (usually in a PDF format) for the task.

- The menu bar will automatically expand to show all relevant tasks within the sub-section.
- Selecting the menu bar header will take you back to the Section Guide page for the relevant section.

#### Registration

All the resources on the Giving in Grace website are free and accessible without registration. However, there is an **option** to register on the site, which will:

- Enable users to make use of the 'task completed' tick box facility on each Programme task page. When using a shared login ID, this facility enables several members of a church to mark pages as read or task completed, thus allowing shared progress in planning a programme to be monitored.
- Enable the Giving in Grace team to know who is using the website and to request feedback, if appropriate.
- Enable those who have registered to be notified of any significant updates, or the addition of new materials/resources to the website.

Registration is entirely optional. If you do register be assured that email addresses will never be shared with any third party. Nor will emails be used for any other purpose than direct contact with the Giving in Grace team for the specific purpose of assisting a church run a Giving in Grace programme.

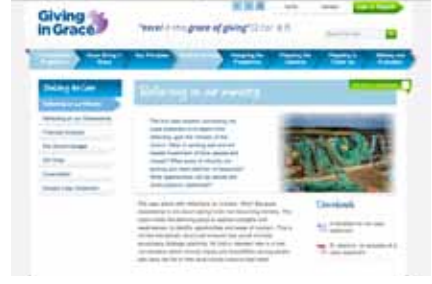